## ARCHIVES MÉDICALES CLSC – Centres d'hébergement – IUSMM Version 2019-10-23

## Procédure - Conversion de dossier T en P dans I-CLSC (Sic+)

1- Dans le cas où l'usager possède déjà un dossier T, le sélectionner :

| Nom              | Prénom | S Dat | te Naiss. | No dossier I-CLSC | No dossier IPO | NIU attribué | NAM |  |
|------------------|--------|-------|-----------|-------------------|----------------|--------------|-----|--|
|                  |        | M 199 | 99/09/09  |                   |                | Non          |     |  |
| Téléphone-Maison | E.T.   | M 199 | 99/09/09  | T0557468          | 10000451946    | Non          |     |  |
| -                |        | F 199 | 99/09/09  |                   | ۲              | Oui          |     |  |
|                  |        | M 199 | 99/09/09  | -                 |                | Oui          |     |  |
|                  |        | M 199 | 99/09/09  |                   |                | Oui          |     |  |
| XX               | XX     | M 199 | 99/09/09  | T4020290          | 10000409421    | Non          |     |  |
|                  |        |       |           |                   |                |              | Þ   |  |
|                  |        |       |           |                   |                |              |     |  |

2- Compléter les champs obligatoires dans sa fiche de l'usager (voir Matrice Normes de saisie – Fiche d'inscription I-CLSC)

| Sector CLSC                  |           |   |               |        |   |             |
|------------------------------|-----------|---|---------------|--------|---|-------------|
| <b>T05574</b>                | 68        |   | • <b>5</b> 5  | 42     | 2 |             |
| Téléphone-Maison, E.T 18 ans |           |   |               |        |   |             |
|                              | Nom       |   |               | Prénom |   | Téléphone   |
| Urgence                      |           |   |               |        |   | () -        |
| Père                         | Maison    |   |               | Papa   |   | h           |
| Mère                         | Téléphone |   |               | Ι      |   |             |
| Conjoint(e)                  |           |   |               |        |   |             |
| Langues                      |           |   |               |        |   | _           |
| Maternelle                   |           |   | Lieu de nais. |        | × | Occupatio   |
| Domondás                     |           | - | Origina othe  |        | - | Cituation ( |

3- Cliquer sur Conversion de dossier

| Search Identification CLSC |                  |   |         |  |  |  |
|----------------------------|------------------|---|---------|--|--|--|
| T0557468                   | I Q 🙀 🛃 🗃 😭      | 2 | i 🖳 🖃 🗾 |  |  |  |
| Téléphone-Ma               | ison, E.T 18 ans |   |         |  |  |  |

## ARCHIVES MÉDICALES CLSC – Centres d'hébergement – IUSMM

Version 2019-10-23

4- Cliquer sur OK lorsque ce message apparaît

| Sic Plus |                                                                                               | • |
|----------|-----------------------------------------------------------------------------------------------|---|
| ?        | Conversion du dossier temporaire ou vaccinal en dossier permanent.<br>Voulez-vous poursuivre? |   |
|          |                                                                                               |   |

- 5- Sélectionner type : Permanent
- 6- Installation (selon le site)
- 7- Date d'ouverture = doit être inférieure à la date de 1<sup>ère</sup> intervention
- 8- Cliquer sur Terminer

| Conversion du | dossier            |            |
|---------------|--------------------|------------|
| Туре          | Permanent -        | Permanent  |
| No dossier    | No automatique     | 📝 Physique |
| Installation  | Rosemont -         |            |
| Ouverture     | 2018/05/01         |            |
|               | ✓ <u>T</u> erminer |            |

9- Le dossier T est maintenant converti en dossier P.

| <u></u>                      |   |  |  |  |  |  |
|------------------------------|---|--|--|--|--|--|
| Téléphone-Maison, E.T 18 ans |   |  |  |  |  |  |
|                              | 2 |  |  |  |  |  |